#### **الخدمات الالكترونية** لجامعة أمر القرى

الكلية الجامعية باضم

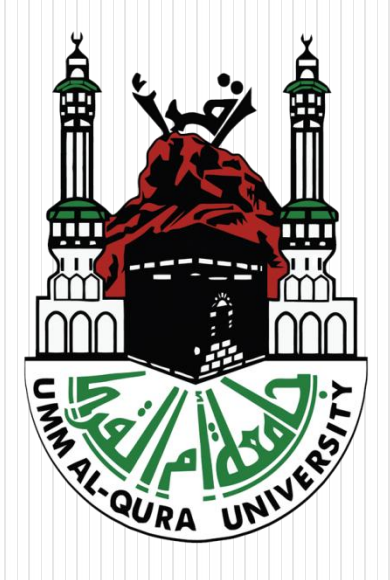

بعنوان: كيف تستفيدين من الموقع الجامعي؟

مقدمة من قسم الحاسب الآلي إعداد: أ.عائشة مفرح الاسمري

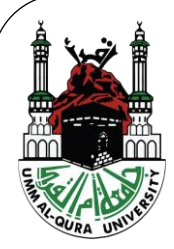

المحتويات:

- ١. تسجيل الدخول إلى الخدمات الالكترونية.
  ٢. البوابة الاكاديمية.
  - ۲. الاطلاع على الجدول الدر اسي.
    - الاطلاع على نتائج المقررات.
      - السجل الأكاديمي.
        - ٢. خطة الطالب.
          - ۷. المكافآت.
            - ٨. النماذج.
  - ٩. البريد الالكتروني الجامعي الخاص بك.
    ١٠. خدمات آخرى.

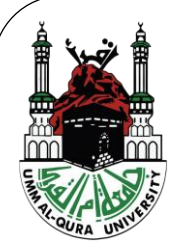

#### تسجيل الدخول إلى الخدمات الالكترونية: • الدخول إلى الصفحة الرئيسية لموقع جامعة أم القرى.

https://uqu.edu.sa/

 اختاري (تسجيل الدخول) من أعلى القائمة ثم ادخلي بياناتك.
 ستكون كلمة المرور الافتراضية للطالبة برقم السجل المدني ، حيث يمكن تغيير ها لاحقاً.

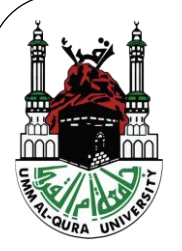

### تسجيل الدخول إلى الخدمات الالكترونية:

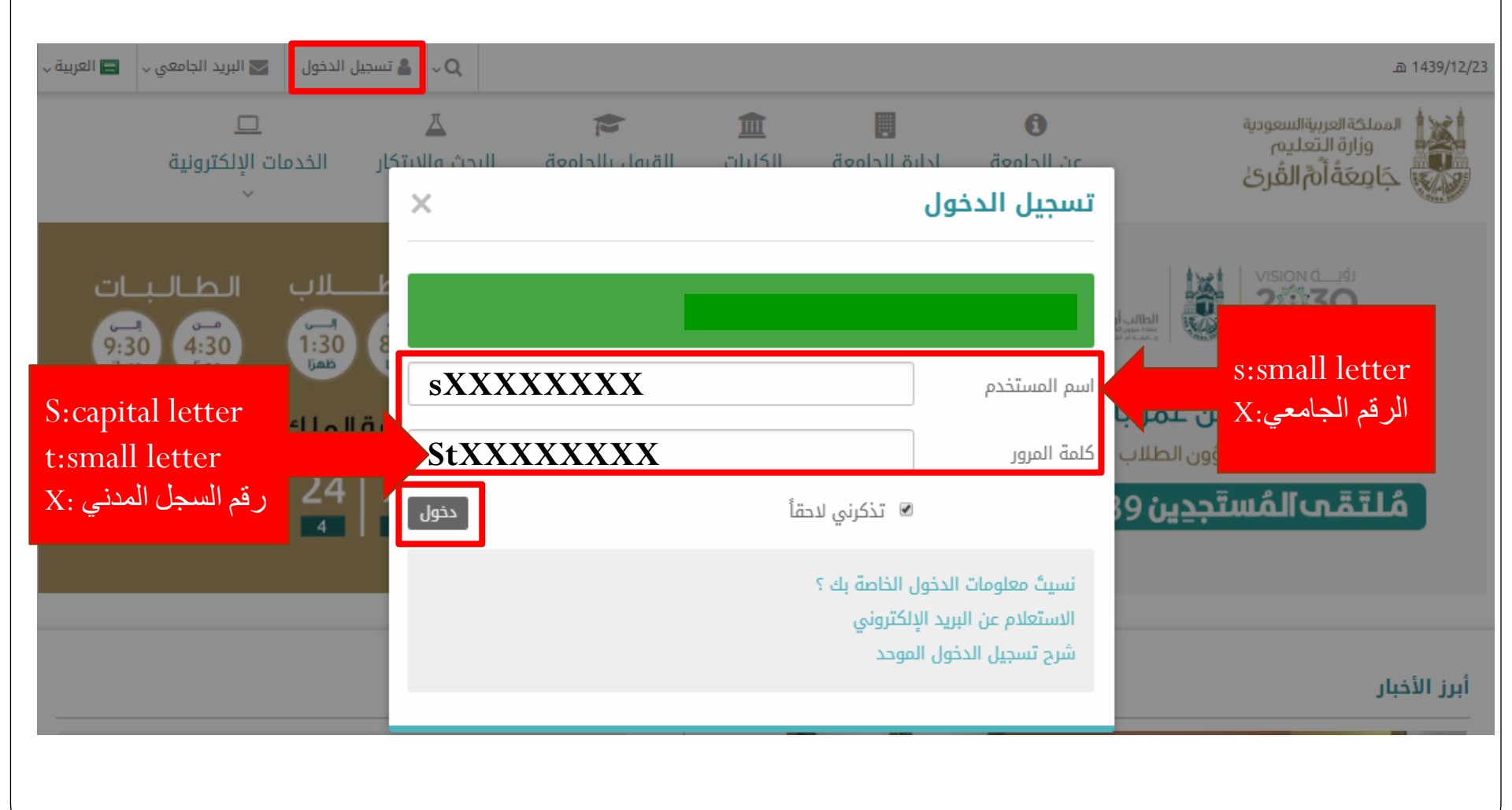

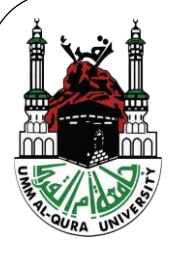

بة

|                                  | الاكاديمية:       | البوابة     |
|----------------------------------|-------------------|-------------|
| الخدمات الالكترونية اختاري البوا | الدخول ، من تبويب | بعد تسجيل   |
|                                  |                   | الاكاديمية. |

| 🗸 🔽 البريد الجامعي 🧹 🖃 العربية 🗸 |                                  | k.                               |                   |                    |                      | 1439/12/24 هـ                                                         |
|----------------------------------|----------------------------------|----------------------------------|-------------------|--------------------|----------------------|-----------------------------------------------------------------------|
| <br>الخدمات الإلكترونية<br>~     | <b>∐</b><br>البحث والابتکار<br>√ | <b>ک</b><br>القبول بالجامعة<br>~ | ش<br>الکلیات<br>~ | ادارة الجامعة<br>× | ئ<br>عن الجامعة<br>~ | المملكة العربية السعودية<br>وزارة التعليم<br>جَامِعَةُ أَمِّ القُرِيْ |

| حدمات إداريه         |
|----------------------|
| المسيرات الإلكترونية |
| أوامر الإركاب        |
| إخلاء الطرف          |

برامجي

| خدمات البحث والتطوير | خدمات أكاديمية                |
|----------------------|-------------------------------|
| إدارة المنح البحثية  | البوابة الأكاديمية            |
| فهرس المكتبة         | التعلم الإلكتروني             |
| قواعد المعلومات      | حساب المعدل التراكمي التقريبي |
|                      |                               |

استبانات القياس والتقييم ومؤشرات الأداء الدورات والبرامج التدريبية بعمادة البحث العلمى

#### خدمات عامة

بوابة القبول الموحد بوابة التوظيف من راسلني؟

فهرس الخدمات الإلكترونية

تواصل

المواقع الجغرافية للجامعة

العريضة الإلكترونية

الاستعلام عن المعاملات

الاستعلام / تفعيل صندوق البريد الإلكتروني

التحقق من وثائق التخرج

دورات خدمة المجتمع

حجز عيادات المركز الطبي

منصة البيانات المفتوحة

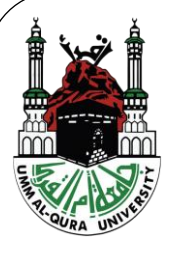

### البوابة الاكاديمية:

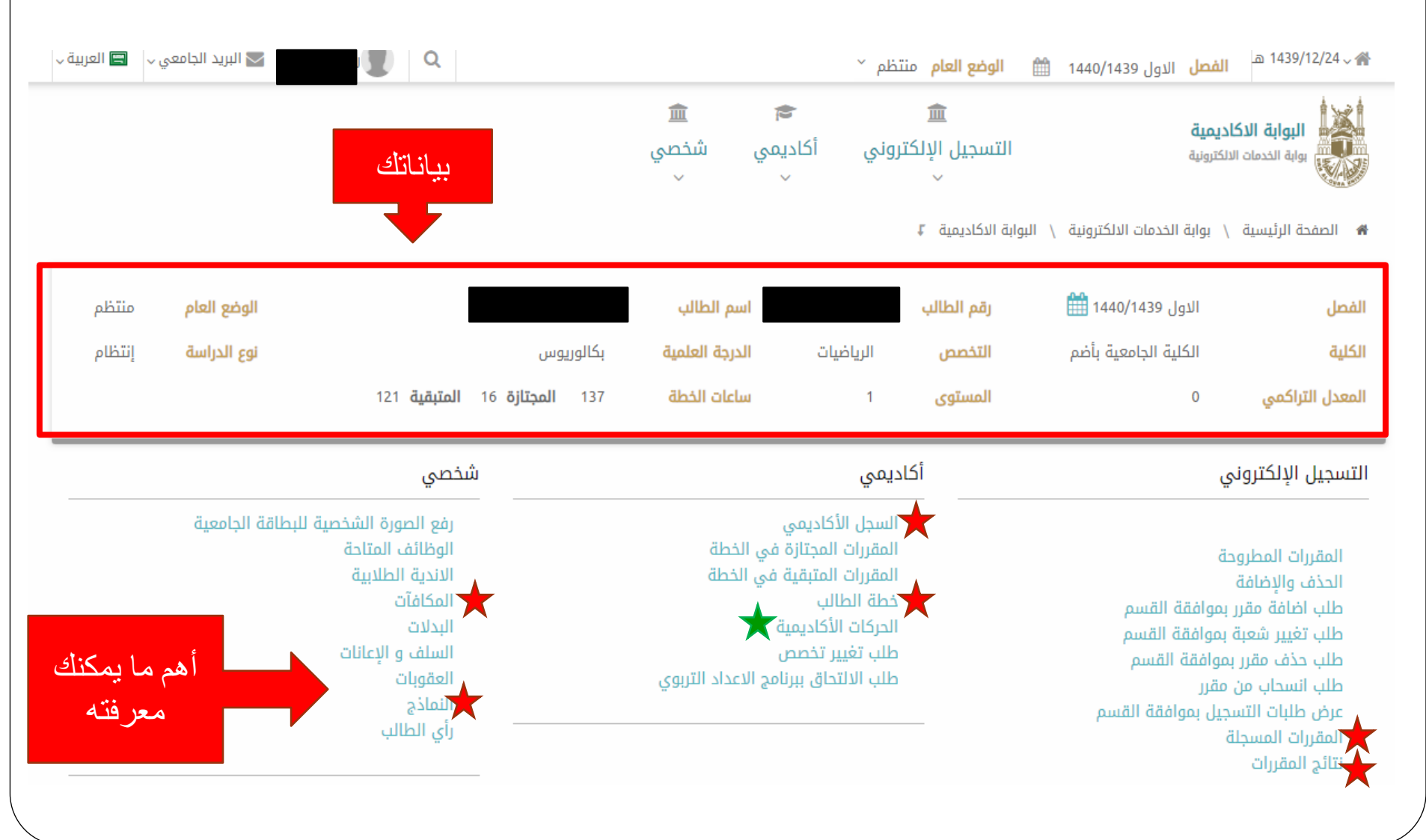

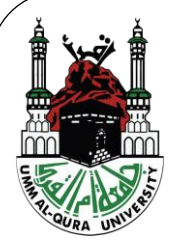

# الجدول الدراسي:

• للدخول للجدول الدراسي للطالبة من خلال تبويب (المقررات المسجلة)

المقررات المسجلة

| oleläll | الانشادى | .hts |
|---------|----------|------|

| - | • | ي |
|---|---|---|
|   |   |   |

| الاختبار النهائي<br>اليوم الفترة القاعة | المحاضر                           | الوقت<br>الوقت القاعة | الساعات<br>اليوم ا | المقر       | الشعبة | النشاط | اسم المقرر           | رمز المقرر |
|-----------------------------------------|-----------------------------------|-----------------------|--------------------|-------------|--------|--------|----------------------|------------|
|                                         | سناء السبتي كحيلي كحيلي           | ين 7,8                | 2 الإثن            | أضم، طالبات | 4      | نظري   | الثقافة الاسلامية(1) | 6821101-2  |
|                                         | ختام احمد عايد الخليل             | 7,8 2                 | 2 الأد             | أضم، طالبات | 1      | نظري   | القرآن الكريم (1)    | 6820101-2  |
|                                         | اخلاص صالح محمد صغير قعيد         | ید 1,2<br>ین 1,2      | الأد<br>4          | أضم، طالبات | 1      | نظري   | تفاضل وتكامل(1)      | 68021104-4 |
|                                         | نوف عيدان سعيد الزهراني           | ین 3,4<br>لاثاء 4     | الإثن<br>4         | أضم، طالبات | 1      | نظري   | الكيمياء العامة      | 68021102-4 |
|                                         | فاطمه احمد محمد العجرودي البركاتي | 6,7,8 sl              | الثلاث             | أضم، طالبات | 4      | عملي   | الكيمياء العامة      | 68021102-4 |
|                                         | سناء السبتي كحيلي كحيلي           | ثاء 1,2<br>عاء 3,4    | الثلا<br>4 الأري   | أضم. طالبات | 2      | نظري   | اللغة الانجليزية     | 68121401-4 |

مجموع الساعات المعتمدة : 16

🔸 جدول الطالب

### الجدول الدراسي:

#### الجدول الدراسى

طباعة

الجدول الدراسي - الاول 1440/1439

| الخميس | الاربعاء       | الثلاثاء        | الاثنين              | الاحد                |                    |               |
|--------|----------------|-----------------|----------------------|----------------------|--------------------|---------------|
|        |                | ລັບປະເທດ ລິຈິແມ | (1) Jalářa Johlář    | (1) laláin liálái    | 8:50 - 8:00        |               |
|        |                | ונאט ועידייניט  | تفاطر وتحاشرا        | تفاص وتحاش(۱)        | 9:50 - 9:00        |               |
|        | a da sou aou   |                 | الكيمياء المامة      |                      | 10:50 - 10:00      |               |
|        | ונוצט ועיביננט | الكيمياء العامة | וועבעניין ונאושי     |                      | 11:50 - 11:00      |               |
|        |                |                 |                      |                      | 12:50 - 12:00      |               |
|        |                |                 |                      |                      | 13:50 - 13:00      |               |
|        |                | الكيمياء العامة | (1) <sup>2</sup> N   | (1)                  | 14:50 - 14:00      |               |
|        |                |                 | الثقافة الاسلامية(1) | التفاقة الاسلامية(1) | الفرال التـريم (۱) | 15:50 - 15:00 |

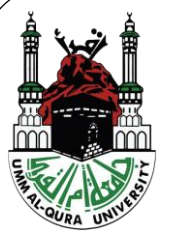

طباعة رجوع

### نتائج المقررات:

🗚 الصفحة الرئيسية 👌 بوابة الخدمات الالكترونية 👌 البوابة الاكاديمية 🖡

#### نتائج المقررات

|         |   | الفصل           |
|---------|---|-----------------|
| طباعة 🗖 | Ψ | الدول 1440/1439 |

| التقدير | الدرجة | اسم المقرر           | رمز المقرر |
|---------|--------|----------------------|------------|
|         |        | تفاضل وتكامل(1)      | 68021104-4 |
|         |        | الكيمياء العامة      | 68021102-4 |
|         |        | اللغة الانجليزية     | 68121401-4 |
|         |        | القرآن الكريم (1)    | 6820101-2  |
|         |        | الثقافة الاسلامية(1) | 6821101-2  |
|         |        |                      |            |

السجل الأكاديمي

الثقافة الاسلامية(1)

6821101-2

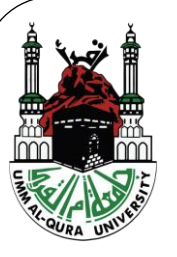

|        |         |            |                                |                          |                   | الوضع العام : منتظم  |
|--------|---------|------------|--------------------------------|--------------------------|-------------------|----------------------|
|        |         |            | <b>الوضع الأكاديمي</b> : منتظم |                          |                   | الاول 391) 1440/1439 |
|        | Ш       | الإنذرات : |                                | <b>نوع الخطة</b> : رئيسي |                   | التخصص : الرياضيات   |
| النقاط | التقدير | الدرجة     | س مكتسبة                       | س معتمدة                 | اسم المقرر        | رمز المقرر           |
|        |         |            |                                | 4                        | تفاضل وتكامل(1)   | 68021104-4           |
|        |         |            |                                | 4                        | الكيمياء العامة   | 68021102-4           |
|        |         |            |                                | 4                        | اللغة الانجليزية  | 68121401-4           |
|        |         |            |                                | 2                        | القرآن الكريم (1) | 6820101-2            |

|          | الساعات المعتمدة | س مكتسبة | النقاط | المعدل |
|----------|------------------|----------|--------|--------|
| فصلي     |                  |          |        | 0.0    |
| تراكمي ( | 0                |          |        | 0.0    |

2

## خطة الطالب:

#### خطة الطالب

| TR. OURA UNIVERS |
|------------------|

Ă

| طباعة                                            |                                            |                                                 |                                                |                                           |                                                              | خطة الطالب |
|--------------------------------------------------|--------------------------------------------|-------------------------------------------------|------------------------------------------------|-------------------------------------------|--------------------------------------------------------------|------------|
|                                                  | 6821101-2<br>الثقافة الاسلامية(1)          | 6820101-2<br>القرآن الكريم (1)                  | 68121401-4<br>اللغة الانجليزية                 | 68021104-4<br>تفاضل وتكامل(1)             | 68021102-4<br>الكيمياء العامة                                | الاول      |
|                                                  | 6828101-2<br>السيره النبويه                | 68121402-4<br>اللغة الانجليزية للعلوم التطبيقية | 68021103-4<br>الفيزياء العامة                  | 68021101-4<br>الاحياء العامة              | 6801101-2<br>اللغة العربية                                   | الثاني     |
|                                                  | 6821201-2<br>الثقافة الاسلامية(2)          | 68022501-4<br><u>تفاضل وتکامل (2)</u>           | 68022402-4<br>الجبر الخطي (1)                  | 68022401-4<br>المجموعات والبنى الجبرية    | 68022301-3<br>مبادئ الاحصاء والاحتمالات                      | வய்        |
|                                                  | 6820201-2<br><u>القرآن الكريم(2)</u>       | 68022601-3<br>الهندسة التفاضلية                 | 68022503-4<br><u>تفاضل وتكامل عديد متغيرات</u> | 68022502-4<br>المعادلات التفاضلية العادية | <mark>68022101-3</mark><br><u>المدخل الي التحلبل الحقيقي</u> | الرابع     |
| 6821301-3<br>فة الاسلامية( <u>3)</u>             | 6820301-2<br>القرآن الكريم(3) الثقار       | 68023701-4<br><u>ميكانيكا التلاحم</u>           | 68023403-3<br><u>نظرية الزمر</u>               | 68023302-3<br><u>نظرية الاحتمالات</u>     | 68023102-3<br><u>التحليل الحقيقي (1)</u>                     | الخامس     |
| 6821401-2<br>فة الاسلامية(4)                     | 68023702-3<br><u>التحليل العددي</u> الثقار | 68023504-4<br>المعادلات التفاضلية الجزئية       | 68023405-3<br><u>الرياضيات المتقطعة</u>        | 68023404-3<br><u>الجبر الخطي (2)</u>      | 68023103-3<br><u>التحليل الحقيقي (2)</u>                     | السادس     |
| <mark>6820401-2</mark><br>بر <u>آن الكريم(4)</u> | 68024703-4<br>ميكانيكا الموائع الق         | 68024602-3<br><u>التوبولوجي العام</u>           | 68024406-3<br><u>نظرية الاعداد</u>             | 68024303-3<br><u>الاحصاء الرياضي</u>      | 68024201-3<br><u>البرمجة الخطبة</u>                          | السابع     |
| 68024901-2<br>ىشروع بحثى                         | . 68024407-3<br>يظرية الحلقات والحقول م    | 68024304-3<br>الرياضيات المالية                 | 68024202-3<br>جزم البرمجيات الرياضية           | 68024105-3<br><u>القباس والتكامل</u>      | 68024104-4<br>التحليل المركب                                 | الثامن     |

المقررات المتبقية في الخطة

المقررات المجتازة في الخطة

جدول الطالب

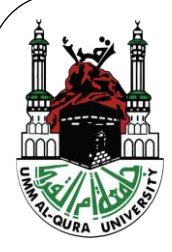

### المكافآت:

#### يجب التأكد من وضع رقم الايبان (IBAN) بشكل صحيح، في حال حدوث خطأ الرجاء التوجه لمكتب شؤون الطالبات.

#### المكافآت

الرجاء كتابة (رقم الايبان) لحسابك في البنك والذي ترغب في نزول المكافأة عليه تأخرك في تسجيل الايبان سيؤدي إلى تأخر نزول المكافأة لك

#### ملاحظة : انت مسؤول مسؤولية كاملة عن صحة رقم الحساب

| ▼       | : | المصرف               |
|---------|---|----------------------|
|         | : | رقم الحساب<br>(IBAN) |
|         | : | تأكيد رقم<br>الحساب  |
| ا∳تأكيد |   |                      |

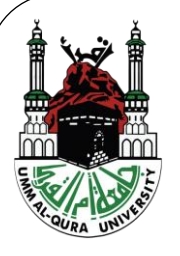

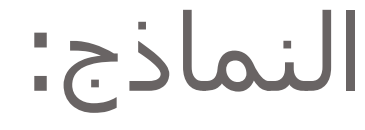

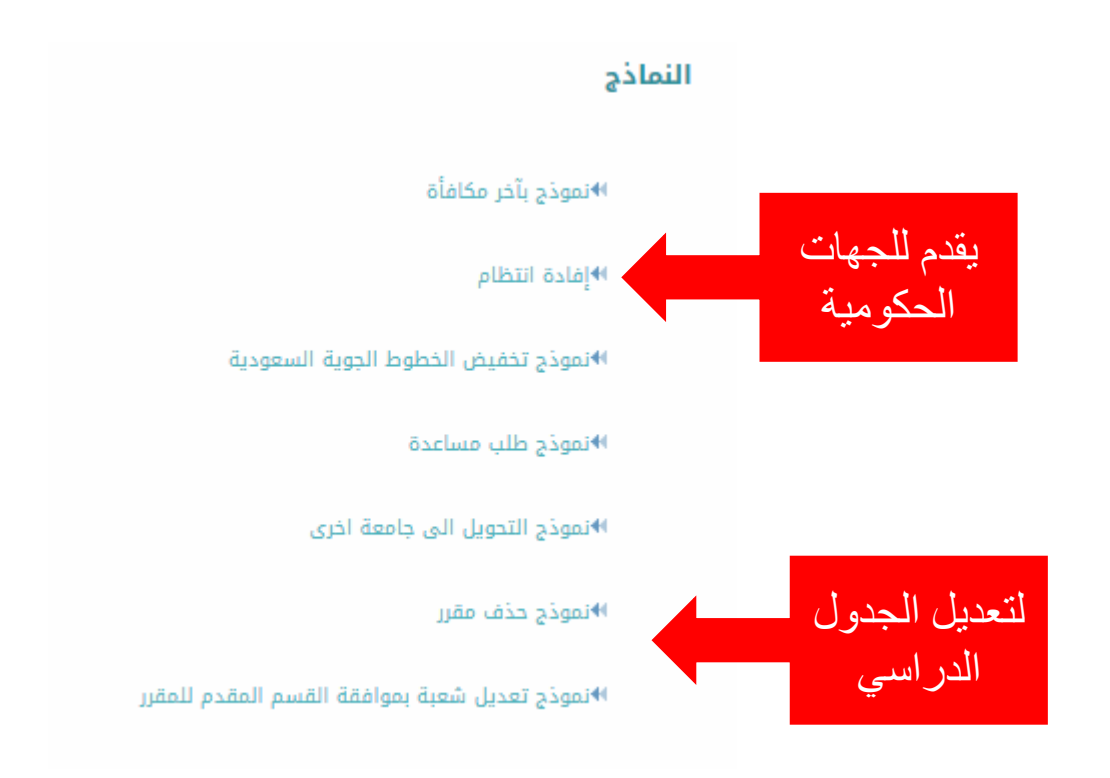

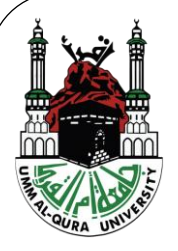

## البريد الالكتروني الجامعي:

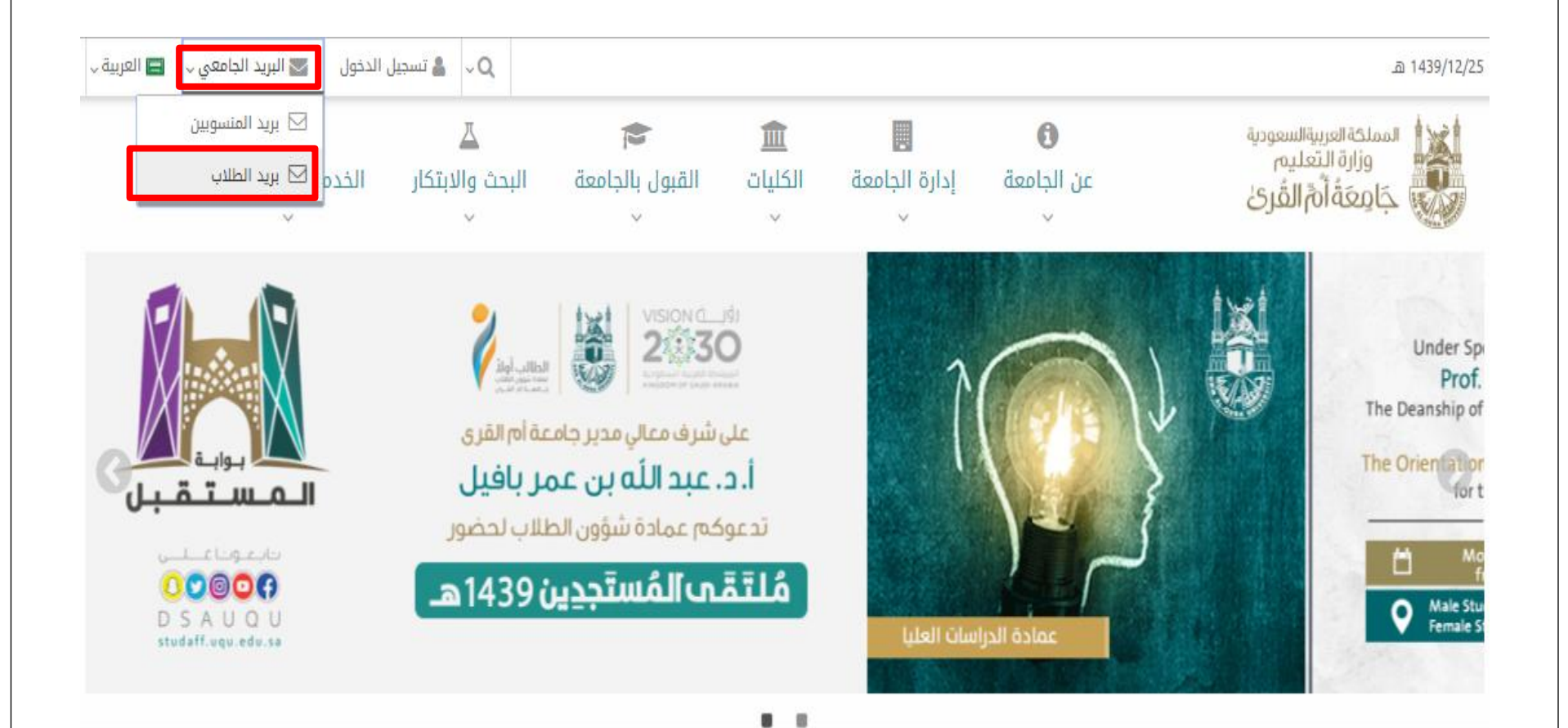

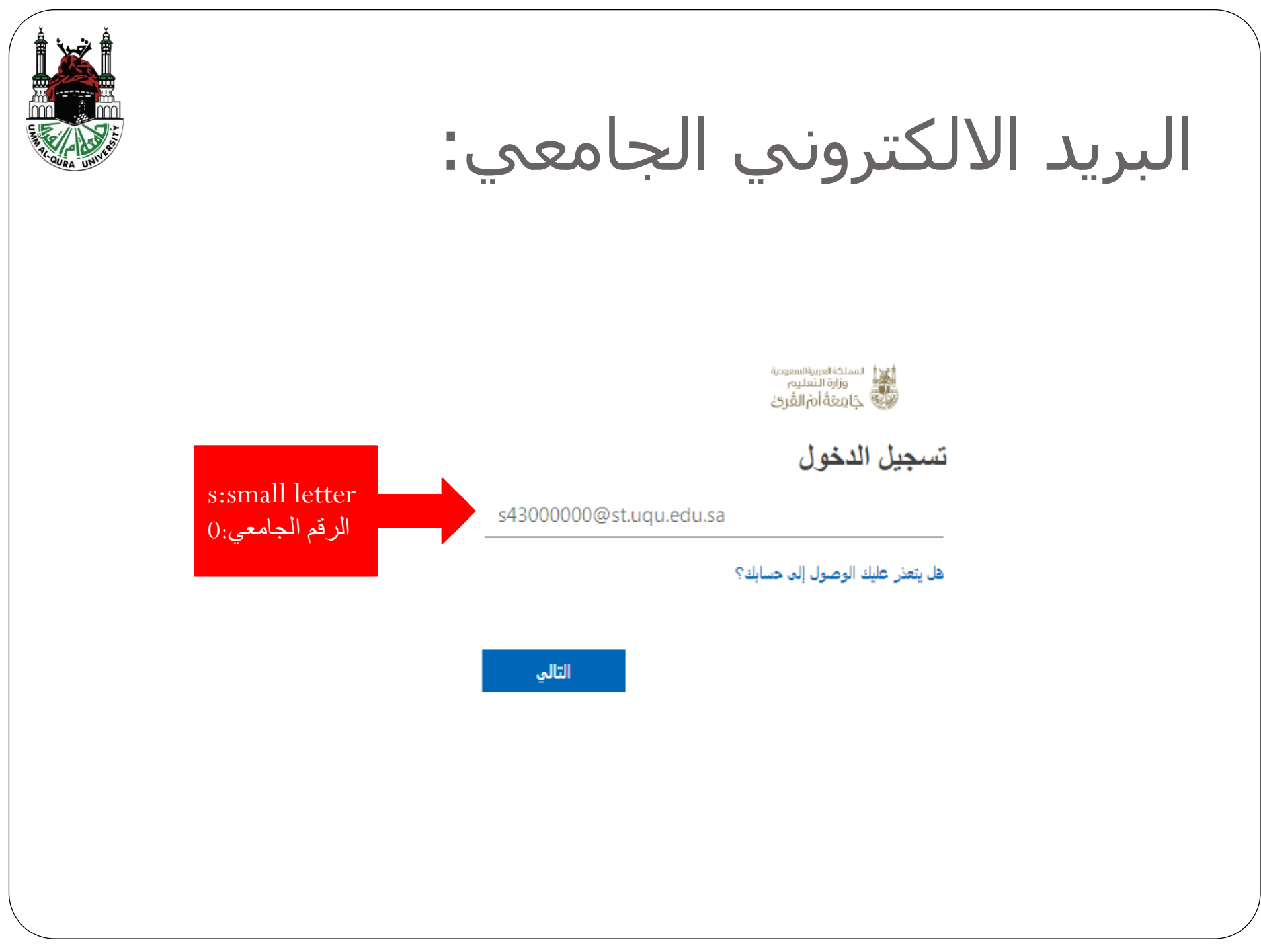

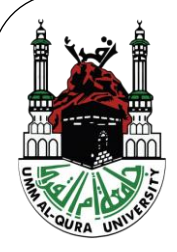

### البريد الالكتروني الجامعي:

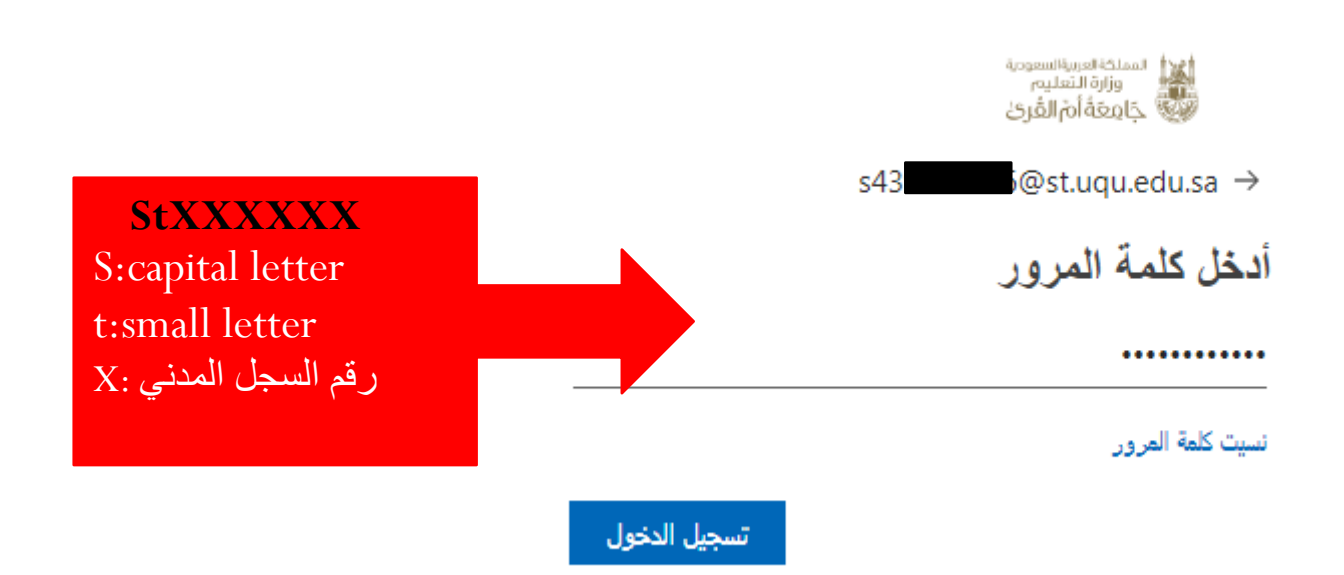

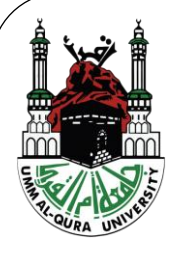

# خدمات آخری:

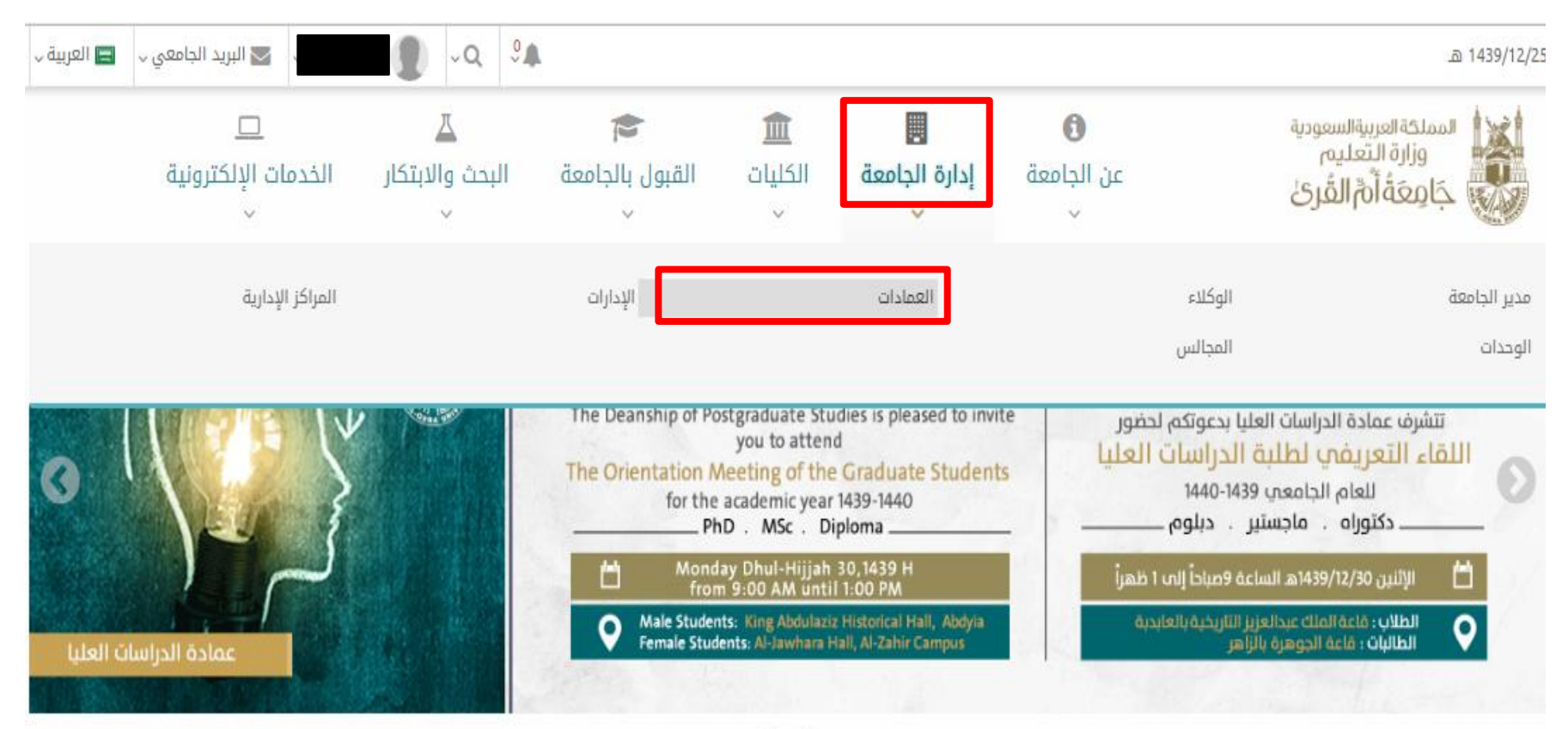

خدمات آخرى:

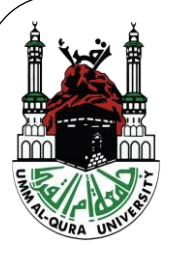

-date.

5.1.1.72 NO 5.1.10 - SP.4.17

.

| اتصل بنا                           | الأسئلة الشائعة              | إنجازاتنا<br>~   | النماذج<br>~              | السياسات<br>~ | خدماتنا<br>~                             | الوكالات<br>~  | عن العمادة<br>~            | <b>المعلومات</b><br>لتطوير وريادة<br>بال                 | <b>عمادة تقنية</b><br>وكالة الجامعة لا<br>الأعم |      |
|------------------------------------|------------------------------|------------------|---------------------------|---------------|------------------------------------------|----------------|----------------------------|----------------------------------------------------------|-------------------------------------------------|------|
|                                    |                              |                  |                           |               |                                          |                | t c                        | مادة تقنية المعلومان                                     | ىفحة الرئيسية \ عد                              | പി 🖷 |
|                                    |                              |                  | Arithmetical App St       |               |                                          | and da         | أم القرب<br>Down<br>UQU M  | <b>د_مًل</b><br>تطبیق جامعة<br><b>load</b><br>lobile App | දා                                              | •    |
| الموحد                             | بوابة القبول                 |                  |                           |               |                                          | •              | فدمات                      | +                                                        | أرقام الهواتف                                   |      |
|                                    |                              |                  |                           |               |                                          |                | حدمة                       | +                                                        | البريد الإلكتروني                               |      |
|                                    |                              | ا <b>م</b><br>ات | الإســـتـخد<br>لـلـخـدهــ | ے<br>ں        | إغـــــداد<br>الــــبــريــ<br>الإلكترون | مواعيد         | الحجوزات وال               | +                                                        | الشبكات الاجتماعية                              | 8    |
|                                    |                              | ية<br>ب          | الإلكترونـ<br>للطــلا     |               |                                          |                |                            | +                                                        | لمواقع الجغرافية                                | •    |
| لقبول الموحد<br>الأحداث والفعاليات | الدخول إلى بوابة ا<br>مركز ا |                  |                           |               |                                          | Boo<br>Appoint | oking and<br>ments Service |                                                          |                                                 |      |

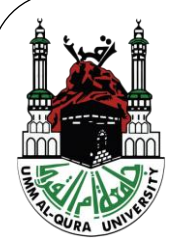

#### وصلى الله وبارك على سيدنا وحبيبنا محمد

انتھے۔.